# INSTRUCCIONS PER A L'ENVIAMENT DELS INFORMES DE SITUACIÓ D'OBRES I PROJECTES

## 1. Termini de presentació

El termini de presentació de l'**informe inicial** finalitza el dia 10 del mes. Si este dia fóra festiu (nacional o de la Comunitat Valenciana), el termini acabaria l'endemà no festiu.

- Data d'INICI d'enviament dels informes de seguiment: fins al dia 10 del mes en el qual s'haja realitzat la firma del contracte.
- Data de FINALITZACIÓ d'enviament dels informes de seguiment: quan es presente en la Conselleria el document de recepció definitiva.

NO ESTÀ FORA DE TERMINI de presentació una fitxa enviada fins al dia 10 i de la qual, amb posterioritat, es demane la rectificació pel tècnic responsable de la validació.

## 2. A qui va dirigida

La informació que es facilita a la Conselleria **SOLS** serà emplenada per les assistències tècniques de direcció d'obra i de redacció del projecte, **EXCEPTE** en les obres d'arquitectura, que serà emplenada per l'empresa constructora ja que la direcció d'obra es contracta per l'Ajuntament.

#### Pla Confiança

La informació que es facilita a la Conselleria NOMÉS serà emplenada per les assistències tècniques de direcció d'obra i de redacció de projecte, sempre que la direcció d'obra siga contractada per la Conselleria d'Infraestructures i Transport, si no és així la informació serà emplenada per l'empresa constructora.

Com la informació enviada per les dites assistències tècniques afecta les empreses constructores, quan les ATDO i les ATRP reben la validació del tècnic corresponent de la Conselleria, **hauran de reenviar** per correu electrònic a les dites empreses el justificant de recepció (justificant) que reben. Posteriorment, s'automatitzarà l'enviament d'esta informació a les dos entitats.

## 3. Com s'ha de fer

Per mitjà d'unes fitxes o informes de seguiment.

Hi ha dos tipus d'informes, tant per a obres com per a projectes:

- Informe INICIAL → sols es remetrà, a partir de la firma del contracte (tant l'empresa constructora com la ATDO o ATRP han d'haver firmat) i abans del dia 10, en la primera comunicació.
- Informe MENSUAL → es remetrà entre el dia 1 i el 10 del mes següent.

## 4. Formes d'enviament

Hi ha dos formes d'enviar l'informe:

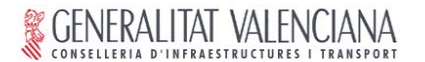

 Amb certificat digital: amb este mètode, l'enviament de fitxes és molt més segur, i, a més, és possible consultar els justificants de registre en la bústia del ciutadà, la tramitació completa telemàtica inclòs el registre, la capacitat per a realitzar el tràmit en diverses sessions, consultar l'estat dels tràmits en procés.

#### Sense certificat digital

Independentment de la forma elegida, una vegada enviat l'informe per les assistències tècniques, en pantalla es mostrarà el **justificant d'enviament**. Posteriorment, rebran la validació de la fitxa per part del tècnic responsable d'esta.

#### 5. Documentació que s'ha de presentar

La informació addicional a la fitxa de seguiment considerada necessària (plans, fotos, etc.), i ha de figurar la data de la realització, en el cas dels documents gràfics.

Com a màxim es podran adjuntar dos fitxers en format PDF o JPG, la capacitat individual dels quals no pot superar els 3 MB.

#### 6. Com s'ha de fer la tramitació telemàtica

La tramitació telemàtica d'esta informació serà accessible a través del portal web de la Conselleria d'Infraestructures i Transport, clicant en la icona de tramitació telemàtica (**amb** certificat digital o **sense**) de l'informe de seguiment que es vulga enviar-hi, i la URL per a accedir-hi directament és http://www.cit.gva.es/cast/iniciativas-y-proyectos/seguim-obras/ tot i que també es pot accedir-hi navegant per estos punts:

# → INICIATIVES I PROJECTES → Informes de Seguiment d'obres i projectes

#### Informes de "Seguimiento de Obras y Proyectos"

#### PRESENTACIÓN DE LOS INFORMES DE SEGUIMIENTO DE OBRA Y PROYECTOS

El próximo mes de junio, la Conselleria de Infraestructuras y Transporte va a poner en funcionamiento la nueva aplicación informática para la gestión de la Información de Seguimiento de Obras y Proyectos.

A partir del momento en que esta nueva aplicación esté disponible, las asistencias técnicas de dirección de obra o de redacción de proyecto, verán mejorado el modo de hacer llegar la información de seguimiento de sus obras y proyectos a la Conselleria.

Para ello, las fichas de seguimiento que hasta ahora habían estado enviándose por correo electrónico, se van a introducir directamente en esta nueva aplicación telemática, la cuál será accesible a través de esta misma página web haciendo clic en el icono de tramitación telemática con/sin certificado digital del informe de seguimiento que se desee enviar.

Todas estas diferentes opciones, así como los manuales, normativas o instrucciones de ayudas, quedan reflejadas en la tabla siguiente:

NOTA: La información de esta tabla estará completamente accesible a partir del próximo 1 de junio de 2009.

| Concepto                                                    |                         | Trámite | Manual | Normativa | Serv. Telemático         |
|-------------------------------------------------------------|-------------------------|---------|--------|-----------|--------------------------|
| Informe inicial de seguimiento de la situación de la obra   |                         |         |        |           | 🕞 Tramitación telemática |
|                                                             | Con certificado digital | PROP    | ₹      | 0         | CON certificado digital  |
|                                                             | Sin certificado digital | PROP    | 7      | 0         | <u>&amp;</u>             |
| Informe mensual de seguimiento de la situación de la obra   |                         |         |        |           | Tramitación telemática   |
|                                                             | Con certificado digital | PROP    | ₹      | 0         | SIN certificado digital  |
|                                                             | Sin certificado digital | PROP    | 1      | 0         | <u>&amp;</u>             |
| Informe inicial de seguimiento de la situación del proyecto |                         |         |        |           |                          |
|                                                             | Con certificado digital | PROP    | ₹      | 0         |                          |
|                                                             | Sin certificado digital | PROP    | 1      | 0         | <u>&amp;</u>             |
| Informe mensual de seguimiento de la situación del proyecto |                         |         |        |           |                          |
|                                                             | Con certificado digital | PROP    | ₹      | 0         | ۵                        |
|                                                             | Sin certificado digital | PROP    | ₹      | 0         | <u>&amp;</u>             |

# 6.1 Tramitació SENSE certificat digital - PASSOS:

1. Clicar en la icona 炎 de Tramitació sense certificat digital.

Selecció del formulari d'Informació de seguiment d'obra/projecte corresponent.
Introduir-hi el número d'expedient de l'obra o projecte que es vol informar (*s'ha* d'indicar en la fitxa la referència de l'obra, NO la de resolució d'adjudicació de la AT/DO).

4. Introduir-hi les dades de seguiment i Acceptar. (La informació administrativa sobre pressupostos, certificats, etc. NO serà necessari introduir-la-hi perquè serà recuperada automàticament per l'aplicació de les bases de dades de la Conselleria.)

5. Annexar-hi els documents que es consideren oportuns.

6. Enviar-hi el tràmit.

# 6.2 Tramitació AMB certificat digital - PASSOS:

1. Clicar en la icona 🤏 de Tramitació amb certificat digital.

**2.** Accedir-hi a través d'"Entrar amb el meu certificat" on l'usuari haurà de validar el certificat digital per a iniciar un nou tràmit.

**3. Selecció** del formulari d'Informació de seguiment d'obra i projecte amb certificat digital, corresponent.

**4. Introduir-hi** el número d'expedient de l'obra o projecte que es vol informar (*s'ha d'indicar en la fitxa la referència de l'obra, NO la de resolució d'adjudicació de la AT/DO).* 

**5.** Introduir-hi les dades de seguiment i Acceptar. (*La informació administrativa sobre pressupostos, certificats, etc.* **NO** serà necessari introduir-la-hi perquè serà recuperada automàticament per l'aplicació de les bases de dades de la Conselleria.)

6. Annexar-hi els documents que es consideren oportuns.

7. Per a procedir a l'enviament del tràmit cal firmar digitalment el tràmit.

Es pot obtindre més informació detallada d'estos procediments en el portal web del PROP, en l'adreça <u>www.prop.gva.es</u>